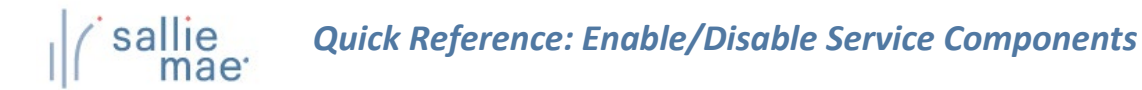

## **Service Components Overview**

The Service Components page indicates a school's participation status in each of the service components offered in OpenNet<sup>®</sup>, and allows you to request a change to a service component's status.

NOTE: This function is available only to School Administrator users and to users who have been granted partial Administrative rights.

| v to enable or di<br>Hover your cursor o<br>click on Enable/Disa | sable a service component:<br>ver the Administration option on the Menu Bar of any Option on the Menu Bar of any Option of the Service Components. | enNet Web Loan Delivery page, and then                                                                     |
|------------------------------------------------------------------|----------------------------------------------------------------------------------------------------|----------------------------------------------------------------------------------------------------|
| ( sallie<br>mae                                                  |                                                                                                    | Welcome, School User<br><u>Change my password   Sign out</u>                                               |
| Home                                                             | Certifications - Inquiry/Reporting - File management -                                                                                             | Administration -                                                                                           |
| Originations                                                     | Servicing File management                                                                                                    | School Profile<br>Maintain Users<br>Enable/Disable Service<br>Components<br>Loan Periods<br>Initial Values |
| Applications await                                               | ing certification<br>er <u>Export</u>                                                                                                    | Click on Enable/Disable<br>Service Components.                                                             |
| The Corvice Compos                                               | ents page displays.                                                                                                    |                                                                                                    |

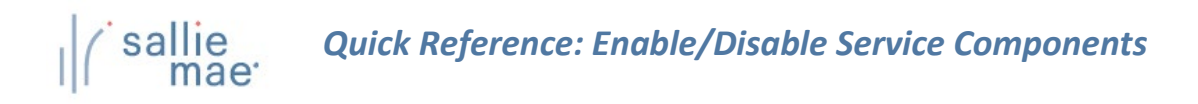

| Service Components      Service    Component    Current<br>Status    Enable    Disable      Applications /<br>Certifications    Online School Certification    Active    Image: Component of the service of the service o | tsComponentCurrent<br>StatusEnableDisableOnline School CertificationActive                                                                                                    | The following table<br>participation in a c<br>service that is activ<br>in private loans, pl | indicates your school's participation st<br>omponent that is inactive, select the chore,<br>select the check box in the Disable co<br>case contact your SallieMae Account Exc | atus for the serv<br>eck box in the E<br>olumn. If you we<br>ecutive. | indicate a<br>participati | request to cha<br>on status. | nge your school's |
|----------------------------------------------------------------------------------------------------|----------------------------------------------------------------------------------------------------|----------------------------------------------------------------------------------------------|----------------------------------------------------------------------------------------------------|-----------------------------------------------------------------------|---------------------------|------------------------------|-------------------|
| Service  Component  Status  Enable    Applications /<br>Certifications  Online School Certification  Active                                                                                                    | Online School Certification  Active  Image: Constraint of the state    View Loan Data  Active  Image: Constraint of the state    Servicing Data  Active  Image: Constraint of the state | Service Compo                                                                                | nents                                                                                                    | Current                                                               | Enabla                    | Disable                      |                   |
| Individual Inquiry Sequencing Data Active                                                                                                    | View Loan Data  Active    Servicing Data  Active                                                                                                    | Applications /<br>Certifications                                                             | Online School Certification                                                                                                    | Active                                                                | LIADIC                    |                              |                   |
| Individual inquiry                                                                                                    | Servicing Data Active                                                                                                    | Individual Inquiry                                                                           | View Loan Data                                                                                                    | Active                                                                |                           |                              |                   |
| Servicing Data Active                                                                                                    |                                                                                                    |                                                                                              | Servicing Data                                                                                                    | Active                                                                |                           |                              |                   |
| Disbursement Rosters Active                                                                                                    | Disburgement Rosters Active                                                                                                    | Que                                                                                          | Disbursement Rosters                                                                                                    | Active                                                                |                           |                              |                   |
| When all desired Unds Reports Active                                                                                                    | ed Active 🗌                                                                                                    | When all d                                                                                   | esired Funds Reports                                                                                                    | Active                                                                |                           |                              |                   |

- 2. To begin participation in a component that is not currently active for your school, click the corresponding Enable check box. If you want to cancel participation in a component that is active for your school, click the corresponding Disable check box.
- 3. Click the **Review** button.

The Service Components Review page displays, prompting you to review your selections.

| The following table sh           | ows your school's current status for O | penNet's service  | components and you  | ir requested changes. |
|----------------------------------|----------------------------------------|-------------------|---------------------|-----------------------|
| Service                          | Component                              | Current<br>Status | Requested<br>Status | Message               |
| Applications /<br>Certifications | Online School Certification            | Active            |                     |                       |
| Individual Inquiry               | View Loan Data                         | After r           | eviewing your sele  | ections,              |
|                                  | Servicing Data                         | click th          | e Submit button.    |                       |
| Query And Reporting              | Disbursement Rosters                   |                   |                     |                       |
|                                  | Returned Funds Reports                 | Active            | INACTIVE            |                       |
|                                  | Submit<br>(Continued on                | Make Com          | rections            |                       |

## Quick Reference: Enable/Disable Service Components

- 4. If there is information in the Message section, print the page and follow the instructions to complete any related activities.
- 5. Click the **Submit** button.

The Enable/Disable Service Components process is complete.

NOTE: Many service components require additional setup activities to be done by Sallie Mae<sup>®</sup> before they can be enabled or disabled for your school. The status of the service component will display as "In Process" until those activities have been completed.